# TLRBOJAL

| Create & Modify SIP Credentials                                                                                                    |                            |  |
|----------------------------------------------------------------------------------------------------|----------------------------|--|
| SIP Credentials are defined here then configured into SIP devices<br>used for Outbound calls and and as destinations for Inbound calls |                            |  |
| Add New or Modify Existing Credential:                                                                                                 |                            |  |
| + 🛍                                                                                                    | FrontDesk -                |  |
| Password:                                                                                                    |                            |  |
| Must have 12+ characters, mixed                                                                                                    | t case, letters and digits |  |
| Assigned User:<br>For Outbound Call Notes                                                                                              | Assign User 🗾              |  |
| Outbound Call Screen Pop to Assigned User? 🗹                                                                                           |                            |  |
| Outbound Caller ID:                                                                                                    | Biz Main Line 🗾            |  |
| Record Outbound Calls?                                                                                                    |                            |  |
| Update - saves changes<br>to All Credentials                                                                                           | Update                     |  |
| Values for SIP Device Registration:                                                                                                    |                            |  |
| Domain: wl116td.sip.us1.twilio.com<br>User Name: FrontDesk<br>Password: -hidden-                                                       |                            |  |
|                                                                                                    |                            |  |
|                                                                                                    |                            |  |
|                                                                                                    |                            |  |

- How To -

### Create SIP Credentials & Use Them with VOIP SIP Devices

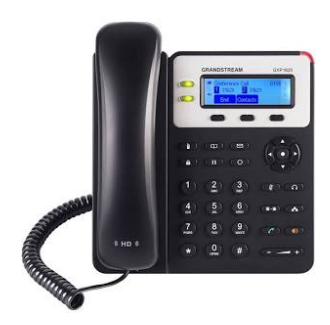

Close

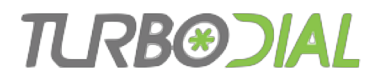

### Benefits

#### Utility of an "always-on" hard phone

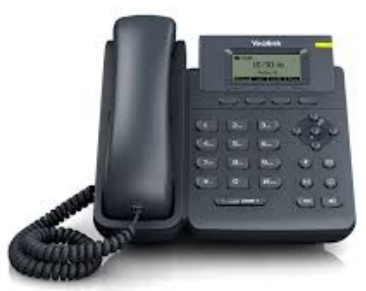

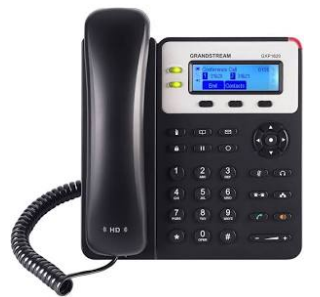

Flexibility of PC & mobile SIP softphone clients

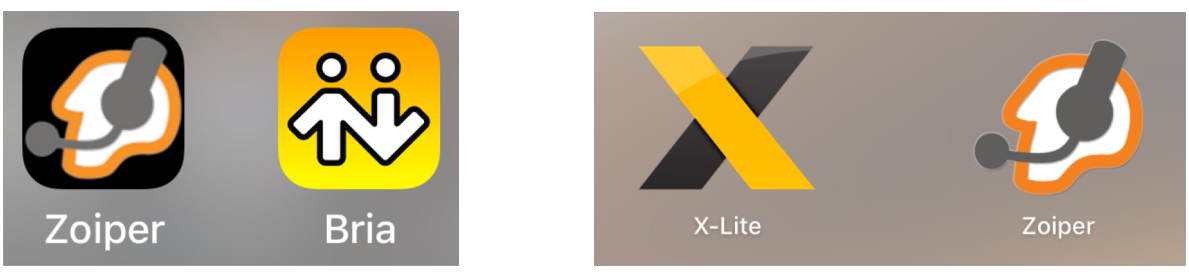

- Expanded user access to turboDial
  - Allow anyone in your company to make & receive calls that are tracked in Infusionsoft

#### **TLRB®DIAL**

# Topics

- Setup
  - Create/Modify/Delete a SIP Credential
  - Register a VOIP SIP Device using the Credential
  - Forward an Inbound Number to the Credential
- Outbound Calls & Note Records
- Inbound Calls & Note Records
- Call Reports
- Example SIP Devices
- Simultaneous Ringing to VOIP Number Destinations
- Advanced Call Handling Features
- Additional Notes

### <u>Setup</u>: Create & Modify a SIP Credential

- Login to the turboDial panel as an Admin User
- Open "Advanced Feature" Config in turboDial
  - Choose to Modify your SIP Credentials

#### **Create & Modify SIP Credentials**

- Click the + button to add a Credential name
  - Unique. Letters & digits. No spaces or special characters
- Set a Password
- Choose Assigned User
  - Outbound Call Note Records will be assigned to this User
  - Has no effect on Inbound Calls and Note Records
- Outbound Call Screen Pop?
- Choose Caller ID for Outbound Calls
- Record Outbound Calls?
  - Has no effect on Inbound Calls
- Make note of the Values for SIP Device Registration
  - Use these to configure device(s) to use this Credential
- Click Update
  - The Update button applies to all Credentials. All Credentials with modifications will take effect upon Update.

| Add New or Modify | Existing Credential: |   |
|-------------------|----------------------|---|
|                   | FrontDesk            | • |

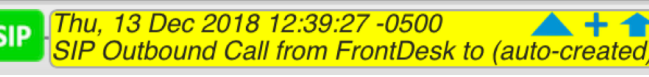

Values for SIP Device Registration:

Domain: wl116td.sip.us1.twilio.com User Name: FrontDesk Password: tDSIPuser001

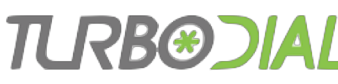

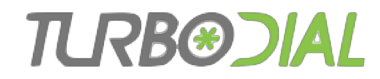

## Setup: Delete a SIP Credential

- Choose the SIP Credential
- Click the "Trash" button
- Click Update

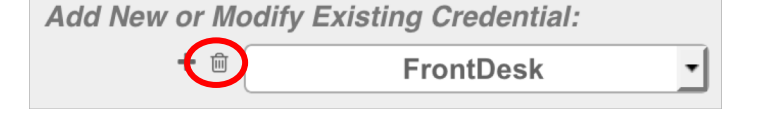

- Credential will be deleted upon Update.
- If you changed your mind: Click 'close' rather than Update
- Deleted credentials will immediately disable any devices registered to them
  - Inbound & Outbound calls will fail
  - Reconfigure your devices and Inbound Numbers before deleting the credential

# <u>Setup</u>: Register a VOIP SIP Device using the Credential

- Find the account configuration screen for your device
- Install the "SIP Device Registration" values for your turboDial SIP Credential

Values for SIP Device Registration:

Domain: wl116td.sip.us1.twilio.com User Name: FrontDesk Password: tDSIPuser001

- Enable "keep-alive" settings and timers to ensure your firewall port remains open for the device
- Save your settings and activate the account

# <u>Setup</u>: Register a VOIP SIP Device using the Credential

- Up to 10 separate devices can register using the same Credential.
  - Inbound call to a Credential: all devices registered to the Credential will ring simultaneously
- Most VOIP SIP devices allow you to register 2 or more SIP Credentials

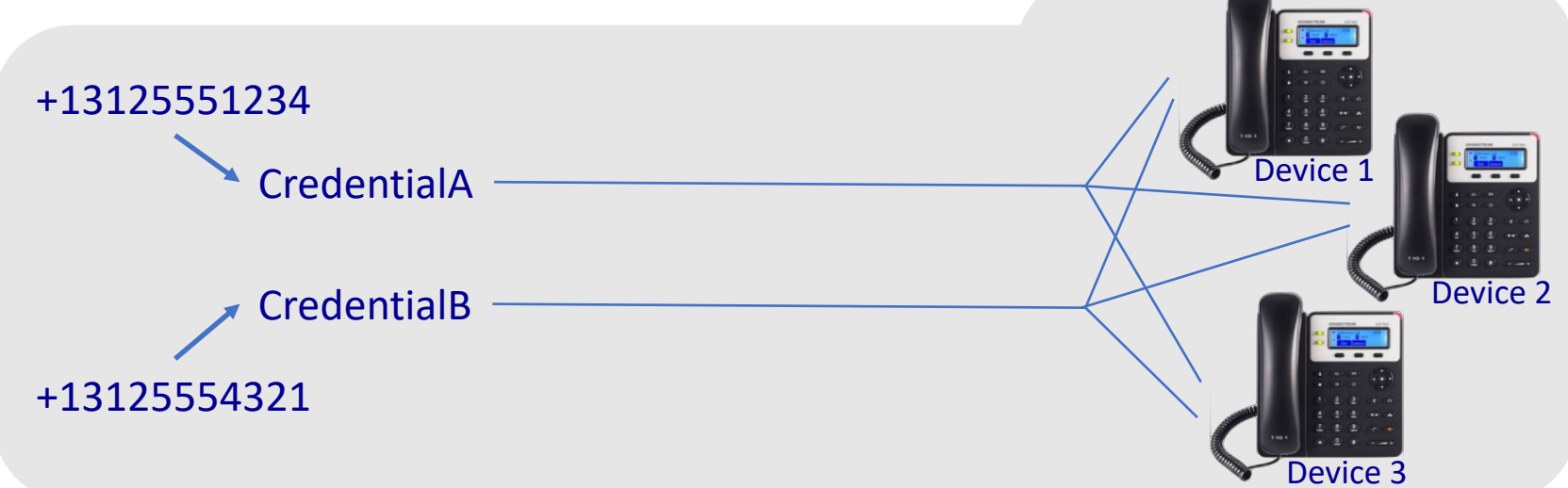

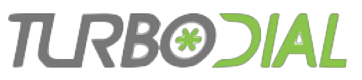

# <u>Setup</u>: Forward an Inbound Number to the Credential

- Note: When forwarding an Inbound Number to a SIP Credential, only 1 forwarding destination is allowed
  - A work-around is described later in this presentation

Steps in the turboDial panel:

- Choose the number in the "Inbound&SMS" Selector
- Click the Modify button
- Click "Update & Next" to move to screen 2
- Open the "Quick Fill" selector for the first field
- Choose the SIP Credential
  - Notice that no additional destinations are allowed
- Click the "Update & Next" button
- Click "Update" on screen 3

Destination

sip:FrontDesk

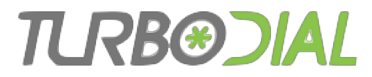

### Inbound Numbers & Credentials

An Inbound Number can <u>Forward</u> to only 1 SIP Credential A VOIP SIP Device can <u>Register</u> to multiple SIP Credentials

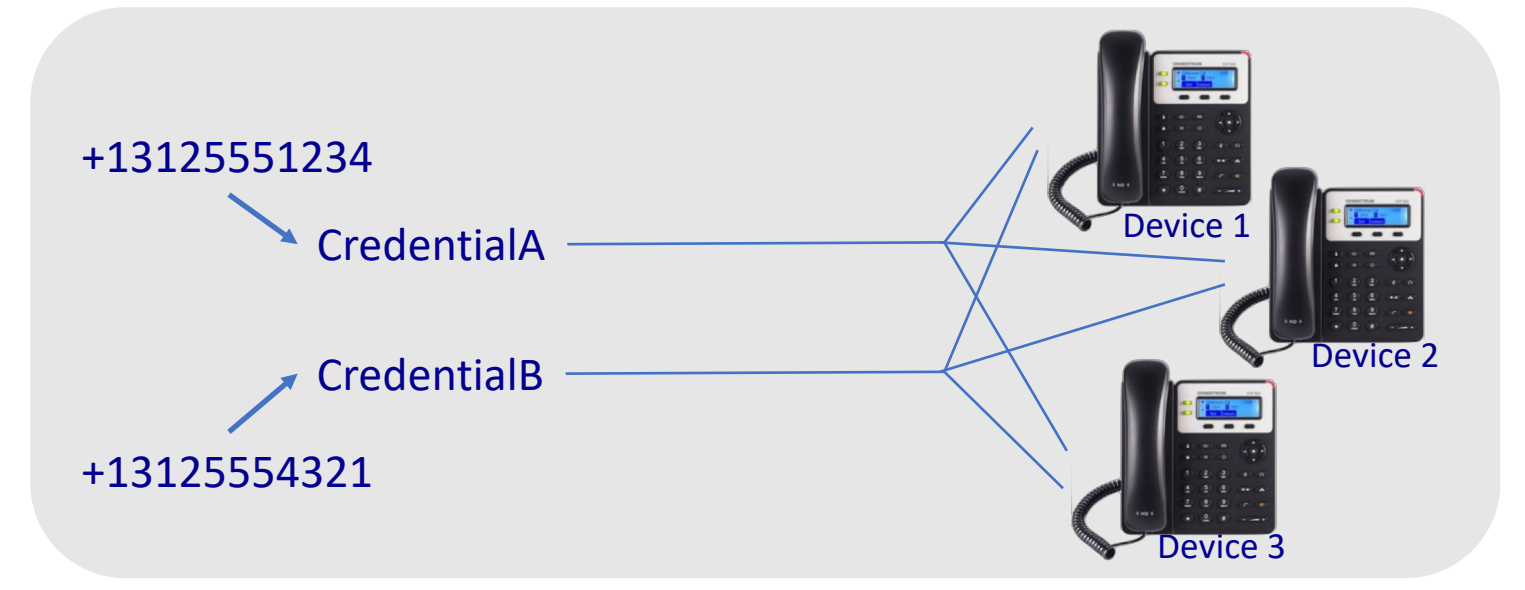

Above Example:

An Inbound Call to either Number will ring all 3 Devices

#### TLRB@DIAL

# Outbound Calls & Note Records

When you start a Call with a VOIP SIP device...

- The call will be recorded, if indicated by the Credential option
- The called number is used to lookup the Infusionsoft Contact ID
  - If not found Contact is auto-created if indicated by the Global Option: "Add Missing Contact on Calls&SMS"

When the Call is answered...

- The Outbound Call Screen Pop is displayed, if indicated by the Credential option
- The Note Record is Created
  - Assigned to the User indicated in the Credential settings
  - Attached to the Contact, if known
  - Note Record title will be:

turboDial: Call from sip:<credential name>

or

turboDial: Call from sip:<credential name> - Recorded

 If there are multiple devices registered to the Credential the Note Record will <u>not</u> identify which device made the call

SIP Thu, 13 Dec 2018 12:39:27 -0500 A to (auto-created)

#### TLRB®JIAL

# Inbound Calls & Note Records

#### When you receive a call on a VOIP SIP device...

- The "Inbound&SMS" settings determine:
  - Call Recording
  - Assigned User
  - Users who will receive a Screen Pop alert
- The Caller ID number is used to lookup the Infusionsoft Contact ID
  - If not found create the contact if indicated by the Global Option: "Add Missing Contact on Calls&SMS"
- The Note Record title will identify the Credential: <u>turboDial: Inbound Call to sip:<credential></u> or turboDial: Inbound Call to sip:<credential> Record

turboDial: Inbound Call to sip:<credential> - Recorded

 If there are multiple devices registered to the Credential the Note Record will <u>not</u> identify which device answered the call

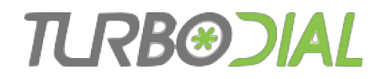

### SIP Call Reports in Infusionsoft

- Outbound Calls
  - Task-Note Report
  - Main Search = <u>turboDial: Call from sip:</u>
- Inbound Calls
  - Task-Note Report
  - Main Search = <u>turboDial: Inbound Call to sip:</u>

| Edit Filters                          |               |               |         |  |
|---------------------------------------|---------------|---------------|---------|--|
| Search                                | Misc Criteria | Custom Fields | Columns |  |
| Search Criteria                       |               |               |         |  |
| Main Search turboDial: Call from sip: |               |               |         |  |

| Edit Filters                                |               |               |         |  |
|---------------------------------------------|---------------|---------------|---------|--|
| Search                                      | Misc Criteria | Custom Fields | Columns |  |
| Search Criteria                             |               |               |         |  |
| Main Search turboDial: Inbound Call to sip: |               |               | p:      |  |

- Optionally add the Credential Name
  - <u>turboDial: Call from sip:FrontDesk</u>

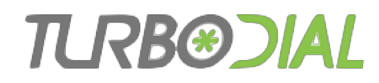

### Example SIP Devices

- Standalone Desk IP Phones
  - Grandstream GXP1625
  - Yealink SIP-T20
- SIP VOIP Softphones
  - PC/Mac
    - X-Lite
    - Zoiper

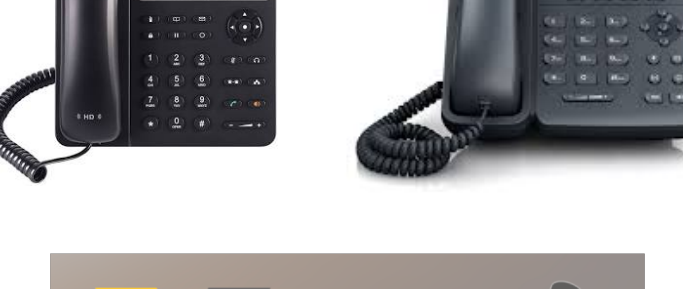

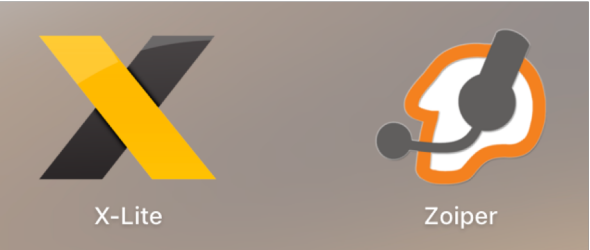

- Android & iOS WiFi is sufficient. No cellular connection needed
  - Zoiper
  - Bria

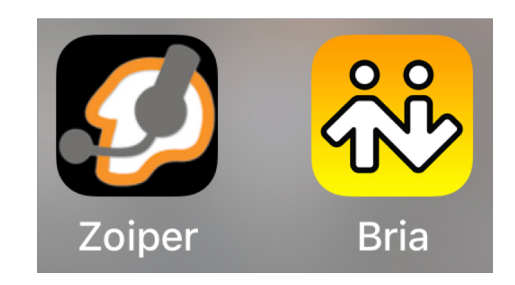

### IURB®JIAL Inbound Simultaneous Ringing to **Multiple Destinations**

- Problem: When setting an Inbound number to forward to a SIP Credential, only 1 forwarding destination is allowed
- Work-around:

+13125554444 (Voice Mail)

- Configure an Inbound Number to ring the SIP Credential
  - Configure the "Inbound Call Actions" screen to "None"
- That Inbound Number can be used as a Destination for another Inbound Number

+13125553333 — Cell Phone

CredentialA

 Multiple simultaneous ringing destinations will be allowed since the SIP Credential is not directly selected

+13125554321 (None)

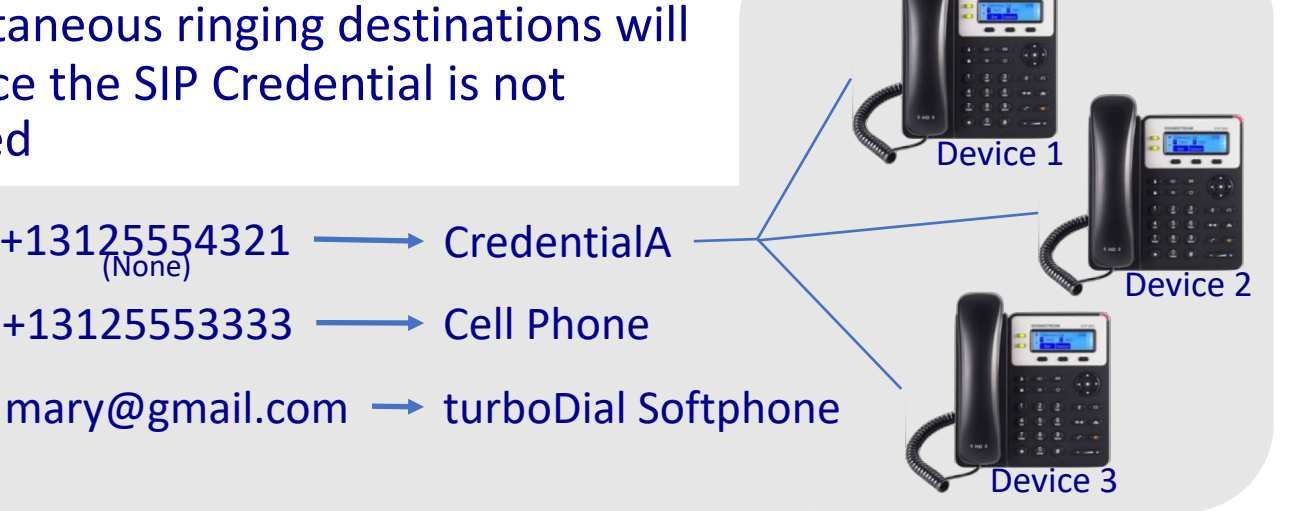

#### TLRB@DIAL

### Inbound Simultaneous Ringing to VOIP Number Destinations

- <u>Problem</u>: VOIP numbers don't behave well when used as a simultaneous ringing destination.
  - A VOIP number won't allow the other destinations to ring
  - This is true for <u>any</u> VOIP number: Twilio, Ring Central, Vonage ...
    - Remember: All turboDial/Twilio calls are VOIP
- <u>Work-around</u> for turboDial numbers:
  - An Inbound Number in turboDial configured with "None" for Inbound Call Actions (config screen 3) will allow other destinations to ring.

#### TLRB®DIAL

# Advanced Call Handling Features

- Call Handling Features:
  - Hold
  - Conference
  - Park
  - Transfer

|   | Call Outcomes Task | s Voice Mail Calls Monitor  |
|---|--------------------|-----------------------------|
| • | HOLD               | Call Appearances            |
|   | CONF               |                             |
|   | PARK               |                             |
|   | ICOM XFR           | Bill Jenkins: (952) 222-3 * |

- Inbound & Outbound SIP Device Calls must be associated to <u>your</u> turboDial Panel before the Advanced Call Handling Features are available
- Use the Screen Pop "Assign Buttons" to associate your panel and enable Advanced Features

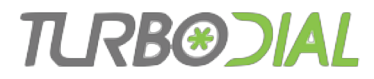

### Using the Assign Buttons

SIP Thu, 13 Dec 2018 12:39:27 -0500 SIP Outbound Call from FrontDesk to (auto-created)

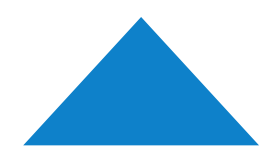

View the Contact who has been assigned to the call Assign yourself as the call note owner. <u>However, if it is already assigned to a User it will not</u> <u>be reassigned to you</u>

Add a new Contact and assign the call to them Assign yourself as the call note owner

Assign call to the currently viewed Contact Assign yourself as the call note owner

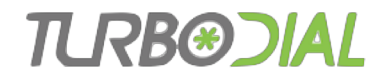

### Additional Notes

- Many VOIP SIP Devices have feature buttons, e.g. Hold, Transfer.
  - Feature buttons are not currently supported by turboDial
  - Device buttons, e.g. Mute, Redial, will work
- The turboDial Mobile Apps are not integrated to SIP VOIP softphone clients on your mobile device
  - A SIP VOIP device can be used as a Calling Device by selecting an Inbound Number that rings it
- Glossary
  - VOIP Voice over Internet Protocol: A service for using the Internet as a medium for voice telephone calls
  - SIP Session Initiation Protocol: The protocol for setting up and controlling VOIP calls

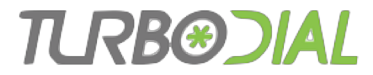

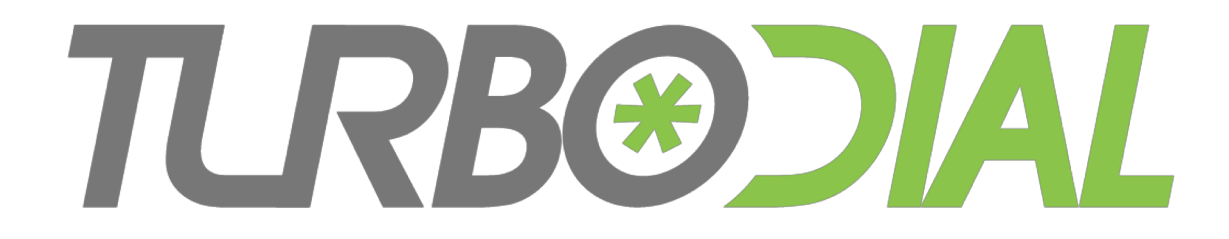

### - Thank You –

### **SIP Credentials**